## FLUENCE Chef d'établissement

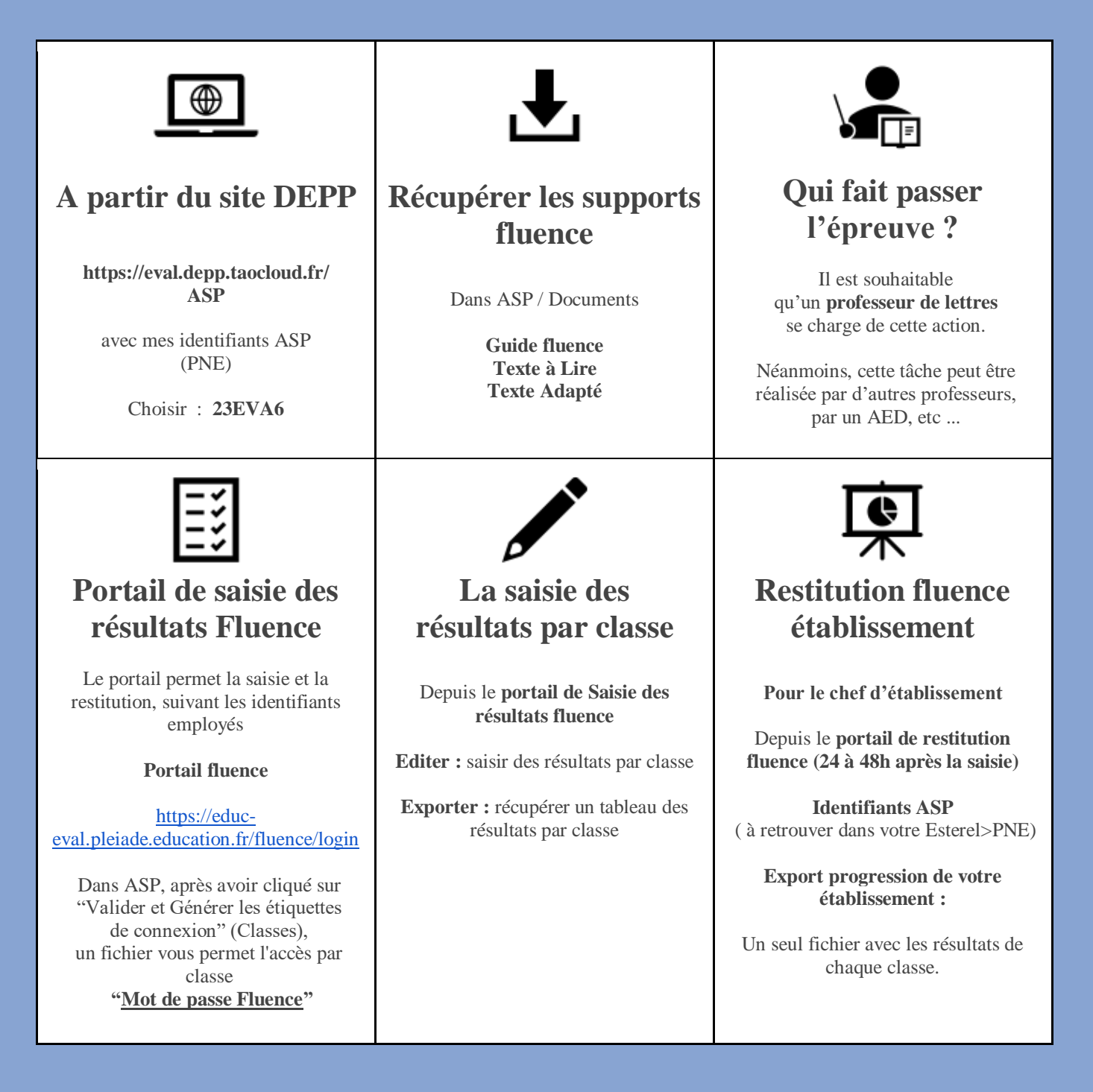

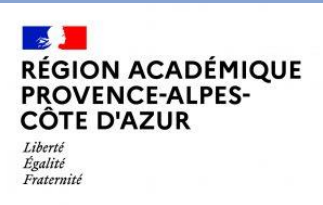